# Режим Advanced в конвертере Z-397 WEB

Устройство, подключённое к локальной сети, можно конфигурировать по протоколу TELNET. Для этого необходимо чтобы устройство было правильно сконфигурировано для работы в данной локальной сети, согласно «Руководства по эксплуатации...».

## Поиск конвертеров в сети

Для поиска всех устройств, подключённых к локальной сети реализован следующий протокол:

1. Программа, осуществляющая поиск, посылает широковещательный UDP пакет с портом назначения 9000. (Широковещательный пакет – пакет с IP адресом назначения равным 255.255.255.255). В качестве данных, передаваемых в пакете, передаётся строка:

#### SEEK Z397IP

2. Устройство отвечает UDP пакетом на IP адрес компьютера, пославшего запрос, UDP порт получателя в этом пакете равен порту отправителя в пакете запроса. В ответном пакете содержится информация об типе устройства, его серийном номере, открытых TCP портах и.т.д. Формат информационной строки:

Z397WEB-VCP-SW:3.0.69 SN000008 L1\_Port:1000 L2\_Port:1001 L1\_Conn:192.168.1.31 L2\_Conn:0.0.0 Lock:1

| Параметр             | аметр Описание                                                |  |
|----------------------|---------------------------------------------------------------|--|
| Z397WEB              | Модель устройства                                             |  |
| VCP                  | Функциональные возможности (ALL/VCP/WEB)                      |  |
| SW:3.0.69            | Версия прошивки                                               |  |
| SN000008             | Серийный номер                                                |  |
| L1_Port:1000         | TCP порт первой линии RS485                                   |  |
| L2_Port:1001         | ТСР порт второй линии RS485                                   |  |
| L1_Conn:192.168.1.31 | Первая линия соединена с компьютером, имеющим IP 192.168.1.31 |  |
| L2_Conn:0.0.0.0      | Вторая линия не имеет активного соединения                    |  |
| Lock:1               | Состояние переключателя "LOCK"                                |  |

3. Программа, осуществляющая поиск, получив ответный пакет, анализирует пришедшие данные об устройствах и добавляет отправителя в список найденных устройств.

## Установка соединения

Для установки соединения с конвертером без использования драйверов виртуального COM порта необходимо:

1. Если конвертер работает в режиме сервера.

Z397web-advanced

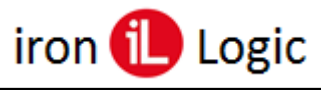

- Создать клиентский сокет.
- Установить параметры сокета в соответствии с IP адресом и TCP портом конвертера.
- Установить соединение с конвертером.

Пример для OS Windows:

```
#define PORT 1000
#define SERVERADDR "192.168.1.10"
SOCKET my_sock;
client_sock=socket ( AF_INET, SOCK_STREAM, 0 );
if ( client_sock < 0 )
{
printf (" Socket ( ) error %d \n ", WSAGetLastError ( ) );
return -1;
}
sockaddr_in dest_addr;
dest addr.sin family=AF INET;
dest_addr.sin_port=htons ( PORT );
dest_addr.sin_addr=inet_addr (SERVERADDR)
if (connect( client_sock, ( sockaddr * ) &dest_addr, sizeof ( dest_addr ) ) )
   printf (" Connect error %d \n ", WSAGetLastError ( ) );
   return -1;
printf (" Соединение с %s успешно установлено\r\n", SERVERADDR);
```

Пример для \*nix

```
int
open_remote_host(char *host, int port)
{
  struct sockaddr_in rem_addr;
  int len, s, x;
  struct hostent *H;
  int on = 1;
  H = gethostbyname(host);
  if (!H)
  return (-2);
  len = sizeof(rem_addr);
```

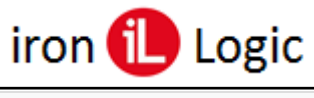

```
s = socket(AF_INET, SOCK_STREAM, 0);
if (s < 0)
return s;</pre>
```

setsockopt(s, SOL\_SOCKET, SO\_REUSEADDR, &on, 4);

```
len = sizeof(rem_addr);
memset(&rem_addr, '\0', len);
rem_addr.sin_family = AF_INET;
memcpy(&rem_addr.sin_addr, H->h_addr, H->h_length);
rem_addr.sin_port = htons(port);
x = connect(s, (struct sockaddr *) &rem_addr, len);
if (x < 0) {
close(s);
return x;
}
set_nonblock(s);
return s;
}
```

- После соединения произвести конфигурацию конвертера.

2. Если конвертер работает в режиме клиента.

- Создать серверный сокет

- Установить порт сокета в соответствии с портом, настроенным в конвертере

- Ожидать соединения с конвертером.

Пример для OS Windows:

```
#define PORT 1000
#define BACKLOG 4
SOCKET my_sock;
server_sock=socket ( AF_INET, SOCK_STREAM, 0 );
if ( server_sock < 0 )
{
    printf (" Socket ( ) error %d \n ", WSAGetLastError ( ) );
return -1;
}
sockaddr_in srv_addr;
srv_addr.sin_family=AF_INET;
srv_addr.sin_port=htons ( PORT );
srv_addr.sin_addr.s_addr = INADDR_ANY;</pre>
```

if(bind (server\_socket , (LPSOCKADDR )&srv\_addr, sizeof(srv\_address)) == SOCKET\_ERROR )
{
 closesocket (server\_socket);
 return -1;
}

listen(server\_socket,BACKLOG);

Пример для \*nix

```
create_server_sock(char *addr, int port)
{
int addrlen, s, on = 1, x;
static struct sockaddr_in client_addr;
s = socket(AF_INET, SOCK_STREAM, 0);
if (s < 0)
err(1, "socket");
addrlen = sizeof(client_addr);
memset(&client_addr, '\0', addrlen);
client_addr.sin_family = AF_INET;
client_addr.sin_addr.s_addr = inet_addr(addr);
client_addr.sin_port = htons(port);
setsockopt(s, SOL_SOCKET, SO_REUSEADDR, &on, 4);
x = bind(s, (struct sockaddr *) &client_addr, addrlen);
if (x < 0)
err(1, "bind %s:%d", addr, port);
x = listen(s, 5);
if (x < 0)
err(1, "listen %s:%d", addr, port);
syslog(LOG_NOTICE, "listening on %s port %d", addr, port);
```

return s;
}

- После соединения произвести конфигурацию конвертера.

## Настройка режима работы устройства

После установки соединения конвертер работает в режиме "NORMAL". В этом режиме все данные передаются на линию RS-485. Скорость линии устанавливается в соответствии с конфигурационным файлом устройства. Для изменения скорости линии RS-485, а также для перевода конвертера в режим "<u>ADVANCED</u>", используется протокол <u>NVT</u>.

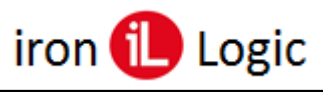

Внимание: Для работы по протоколу NVT необходимо чтобы первый пакет, принятый конвертером после установки соединения, содержал NVT команду.

• NVT команды вставляются в поток данных передаваемых по TCP/IP.

• Каждая NVT команда предваряется префиксом в виде символа <IAC>

• Некоторые основные команды (EOF, ABORT, BRK, AYT, NOP, EC) передаются одним

байтом, остальные команды передаются в формате <IAC><SB><КОМАНДА><IAC><SE>

• Устройство отфильтровывает и обрабатывает все команды NVT и они не попадают в выходной поток данных.

• Для посылки символа с кодом 0xFF в потоке данных, его надо удвоить (0xFF 0xFF), для того чтобы он попал в выходной поток.

| Dec | HEX | Shortcut | Описание       |
|-----|-----|----------|----------------|
| 240 | F0  | SE       | Конец команды  |
| 241 | F1  | NOP      | No Operation   |
| 246 | F6  | AYT      | Are You There  |
| 250 | FA  | SB       | Начало команды |
| 255 | FF  | IAC      | Data Byte 255  |

В данный момент устройство поддерживает только команды установки скорости порта. Остальные команды отфильтровываются из выходного потока, но не обрабатываются. Для установки скорости порта необходимо послать следующую команду:

| IAC | SB | COM_PORT_OPTION | CAS_SET_BAUDRATE | XX XX XX XX      | IAC | SE |
|-----|----|-----------------|------------------|------------------|-----|----|
| FF  | FA | 2C              | 01               | Скорость 4 байта | FF  | F0 |

Например: для скорости 9600 надо послать последовательность:

FF FA 2C 01 00 00 25 80 FF F0

Для перевода конвертера в режим "<u>ADVANCED</u>" необходимо установить скорость линии 230400:

FF FA 2C 01 00 03 84 00 FF F0

Если режим "<u>ADVANCED</u>" устанавливается для первой линии (iPort1) и при этом вторая линия свободна (отсутствует TCP соединение с ней), то конвертер автоматически переходит в режим объединения линий. В этом режиме работа происходит с обеими линиями как с одной, то есть все контроллеры, подключённые к линиям конвертера доступны для опроса по одному TCP соединению.